## WINDOWS GÜVENLİK DUVARI İLE PORT İZİNLERİ-KURAL OLUŞTURMA

| 2<br>2<br>2<br>2<br>2<br>2<br>2                                                                                                    | ×                                                                                                    |
|----------------------------------------------------------------------------------------------------|----------------------------------------------------------------------------------------------------|
| <ul> <li>2 Bir program, klasör, belge veya Internet kaynağını adını yazdığınızda Windows sizin için açacaktır.</li> <li>2 Aç: wf.msc</li> </ul> | n<br>Windows arama çubuğuna "çalıştır"<br>dedikten sonra "aç" kısmına "wf.msc"<br>yazıp "Tamam"a tıklıyoruz. |
| Tamam İptal Göza                                                                                                    | .t                                                                                                    |

n Yerel Bilgisayar üzerinde Gelişmiş Güvenlik Özellikli Windows Defender Güvenlik Duvarı Eylemler Selişmiş Güvenlik Özellikli Windows Defender Güvenlik Duvarı ek bileşeni açılırken bir hata oluştu Gelişmiş Güvenlik Özellikli Windows Defender Güvenlik Duvarı konsolunu açmak için doğru izinleriniz yok. Bu işlemi yapmak için Administrators veya Network Operators grubunun üyesi olmanız gerekir. Daha fazla bilgi için, sistem yöneticinize başvurun. Hata kodu: 0x5.

Eğer güvenlik duvarı sizin kontrolünüzde değilse bu uyarı gelecektir. Burada ilgili kurumun adminine durumu bildirin.

| Yerel Bilgisavar üzerinde Gelism                                                                                                    | Verel Bilgisavar üzerinde Gelismis Güvenlik Özellikli Windows Güvenlik Duvan                                                                                                    | Evlemler                                                                   |
|----------------------------------------------------------------------------------------------------|----------------------------------------------------------------------------------------------------|----------------------------------------------------------------------------|
| Si Golen Kurallan<br>Golen Kurallan<br>Na Bajan Golen Goreniği Kurallan<br>Jahren Balan Solen Balan<br>Jahren Balan<br>Jahre | General Bates                                                                                                    | Verel Bilgisayar üzerinde Gelişmiş Güve<br>Mike Al<br>Nike Ver<br>Mike Ver |
|                                                                                                    | Ekk Alam Profili     Windows Guivenik Druzna agk.     So Brkurala edepresen gelen bağlantar engetlenir.     Bir kurala edepresen gelen bağlantar engetlenir.     Bir kurala edepresen gelen bağlantar engetlenir.                            | Varaayian likeyi Gen Yukle<br>Tanila / Onar<br>Görünüm<br>Q Yenille        |
|                                                                                                    | Özel Profil         Ø           Ø         Windows Gürenik. Duvan apk         S           Ø         Brunzla eglenniven gehen bağlantılar engetlenir.         Ø           Ø         Brunzla eglenniven gehen bağlantılar engetlenir.         Ø | Vardim                                                                     |
|                                                                                                    | Ortak Profil Etkin Ø Undow Guvenik Duvan apk. Ø Brikunda eigenneen gelen baljantlar engelener. Ø Brikunda elgenneen gelen baljantlara izin ventir.                                                                                           |                                                                            |
|                                                                                                    | Windows Güvenik Duvan Ozeliklen  Baglarken  Bildisavarlar arası iletisimde kimlik doğrula                                                                                                    |                                                                            |
|                                                                                                    | Bigsayafar asamdaki bağlantlara internet Protokoli güvenliği ((Prec) kullanlarak ne zaman ve nasi kimik doğulam<br>yapılacağın ve korunacağın belitmek için bağlanti güvenliği kurallan oluşturur.                                           |                                                                            |
|                                                                                                    | Güvenlik duvarı kurallarını görüntüle ve oluştur<br>Balatları mesanları kurallarını ekitleri ekitelirini katilarıları itin uzurak uzura birdan zonalarak inin misanla                                                                        |                                                                            |

Eğer güvenlik duvarına erişebiliyorsanız yandaki ekran gelecektir. Burada gelen kurallarına tıklayın, yeni kural oluşturun.

| 🕍 Yeni Gelen Kuralı Sihirbaz                                                          | a                                                                                                    | × |
|---------------------------------------------------------------------------------------|----------------------------------------------------------------------------------------------------|---|
| Kural Türü<br>Oluşturulacak güvenlik duvan ku                                         | ralı türünü seçin.                                                                                                    |   |
| Adımlar:<br>• Kural Türü<br>• Protokoli ve Bağl. Nokt.<br>• Eylem<br>• Profil<br>• Ad | Hangi türde bir kural oluşturmak istersiniz?         Program         Bir programını bağlantılannı denetleyen kural. <b>G Bağlantı noktası</b> TCP veya UDP bağlantı noktasının bağlantılannı denetleyen kural.         Onceden tarımlı:         Mğ Bulma         Windows deneyimi bağlantılannı denetleyen kural.         Ozel         Ozel kural. | ~ |

Karşınıza çıkan sihirbazda bağlantı noktasını işaretleyin.

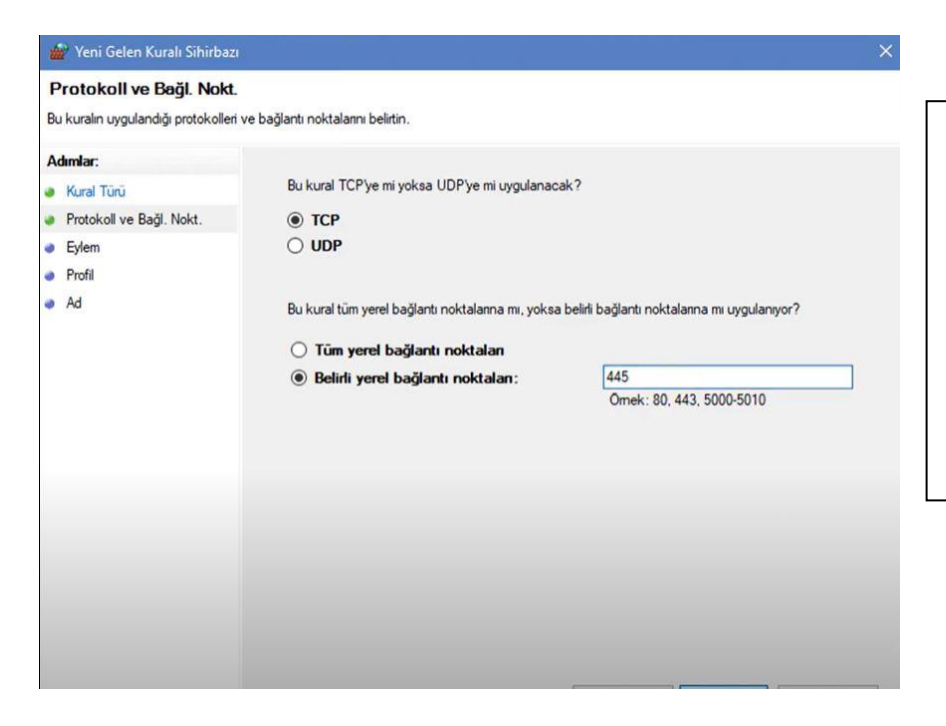

Sizlere mail yoluyla ilettiğimiz port bilgilerini yandaki kutucuğa girin. Port bilgisini tek tek girip ayrı kurallar oluşturabilir veya port aralığı da yazabilirsiniz. Sanal sınıfa erişebilmek için şu portlara izin vermeniz gerekmektedir: 443, 8443, 80 TCP, 80 UDP [45000-65535] TCP&UDP

| 💣 Yeni Gelen Kuralı Sihirbazı                                                                                                    |                                                                                                    |   |
|----------------------------------------------------------------------------------------------------|----------------------------------------------------------------------------------------------------|---|
| Yeni Gelen Kuralı Sihirba<br>Eylem<br>Bağlantı kuralda belirtilen koşulla<br>Adımlar:<br>Kural Türü<br>Protokoll ve Bağl. Nokt.<br>Eylem<br>Profil<br>Ad | a eşleştiğinde yapılacak eylemi belirtin.<br>Bir bağlantı belirtilen koşullan sağladığında gerçekleştirilmesi gereken eylem nedir?<br>● <b>Bağlantıya izin ver</b><br>Buna IPsec ile korunanla∱g yanısıra korunmayan bağlantılar da dahildir.<br>○ <b>Bağlantı güvenliyse izin ver</b><br>Buna yahızca IPsec kullanarak kimilği doğrulanmış bağlantılar dahildir.<br>Buna yahızca IPsec kullanarak kimilği doğrulanmış bağlantılar dahildir.<br>Buna yahızca IPsec kullanarak kimilği doğrulanmış bağlantılar dahildir.<br>Buna yahızca IPsec kullanarak kimilği doğrulanmış bağlantılar dahildir.<br>Buna yahızca IPsec kullanarak kimilği doğrulanmış bağlantılar dahildir.<br>Dı sabatır | × |
|                                                                                                    | O Bağlantıyı engelle                                                                                                    |   |

Bağlantıya izin verin.

| 👑 Yeni Gelen Kuralı Sih       | bazı                           |  |
|-------------------------------|--------------------------------|--|
| Profil                        |                                |  |
| Bu kuralın uygulandığı profil | ri belirtin.                   |  |
| Adımlar:                      |                                |  |
| Kural Türü                    | Bu kural ne zaman uygulanacak? |  |

```
    Protokoli ve Bagi. Nokt.
    Protokoli ve Bagi. Nokt.
    Etylem
    Biki alam
    Bigisayar kuruluş etki alanına bağlandığında uygulanır.
    Ozel
    Bilgisayar ev veya işyeri gibi bir özel ağ konumuna bağlandığında uygulanır.
    Otak
    Bilgisayar bir ottak ağ konumuna bağlandığında uygulanır.
```

| 🚰 Yeni Gelen Kuralı Sihirbazı        |                          | ×                            |
|--------------------------------------|--------------------------|------------------------------|
| Ad                                   |                          |                              |
| 3u kuralın adını ve açıklamasını bel | irtin.                   |                              |
| Adımlar:                             |                          |                              |
| Kural Türü                           |                          | Kuralınıza herhangi hir isim |
| Protokoll ve Bağl. Nokt.             |                          | vorin                        |
| Eylem                                | 6.d.                     | venn.                        |
| Profil                               | AD.<br>115 poly port add |                              |
| Ad                                   |                          |                              |
|                                      | Açıklama (isteğe bağlı): |                              |
|                                      |                          |                              |
|                                      |                          |                              |
|                                      |                          |                              |
|                                      |                          |                              |
|                                      |                          |                              |
|                                      |                          |                              |
|                                      |                          |                              |
|                                      |                          |                              |
|                                      |                          |                              |
|                                      |                          |                              |
|                                      |                          |                              |
|                                      |                          |                              |
|                                      |                          |                              |

| Dosya Eylem Görünüm Yard                                                                                                    | lim                                                                                                    |      |        |       |          |   |
|----------------------------------------------------------------------------------------------------|----------------------------------------------------------------------------------------------------|------|--------|-------|----------|---|
| 🗢 🔿 🙋 📷 🗟 🖬 📷<br>🍘 Yerel Bilgisayar üzerinde Gelişm                                                                                                    | Gelen Kuralları                                                                                                    |      |        |       |          |   |
| Gelen Kuralları                                                                                                    | Ad                                                                                                    | Grup | Profil | Etkin | Eylem    | ^ |
| Bağlantı Güvenliği Kuralları                                                                                                    | 🕙 445 nolu port açıldı                                                                                                    |      | Tũmũ   | Evet  | İzin Ver |   |
| and a state of the state of the | The state of the state of the s |      | Otak   | Exat  | Inin Max |   |

Kuralınız oluşmuş, yazdığınız porta erişim izni açılmış olacaktır.